# TOSHIBA

## Setting up Chromecast<sup>™</sup> built-in TV

The first time you turn on your TV, the initial setup wizard guides you through setting up your TV including the Chromecast built-in setup. You can use either an Android or iOS mobile device to set up your TV.

**Note:** The setup screens you see may vary if you have additional Chromecast devices in range of your TV.

### Using an Android mobile device

#### **1** Make sure that you:

 $(\bullet)$ 

- If your device has a smart network switch option, turn it off under the Wi-Fi menu in the settings app.
- Install the remote control batteries and connect the power cord.
- Connect the correct device to watch standard broadcast TV channels using a cable box, satellite box, or external antenna. See your online User Guide for instructions.
- Know the Wi-Fi network name and password if you are using a wireless network to set up your TV.

**Note:** You can use a wired connection if your TV has an Ethernet jack. You cannot connect to Chromecast built-in with an LTE or 3G network. See your online User Guide for instructions.

2 Press ⊕(power) to turn on your TV. The Set me up screen opens.

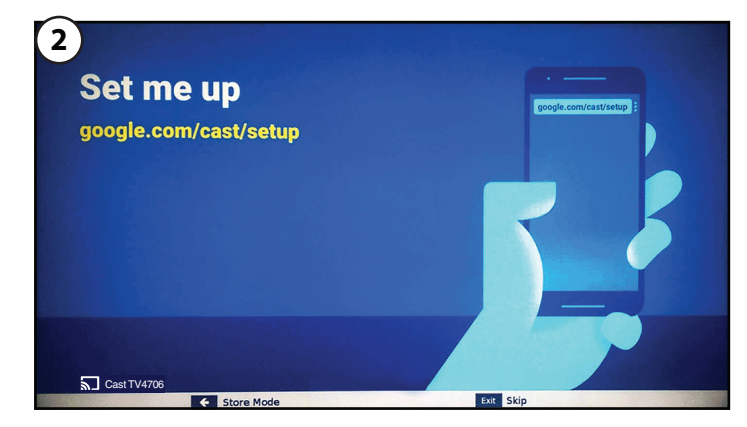

- **3** Type *google.com/cast/setup* in the search bar of your device's browser. 4 Tap GET IT ON Google Play. 5 Tap INSTALL. 6 Tap OPEN.
- 7 Tap ACCEPT to agree to the Terms of Service and Privacy Policy. Note: If you have not turned on Wi-Fi on your device, a message tells vou to turn on Wi-Fi. 8 Tap TURN ON LOCATION
- 9 Tap ALLOW.

- 10 Your mobile device will now search for Cast TVs in range.
- 11 Tap CONTINUE after your device finds your Cast TV.

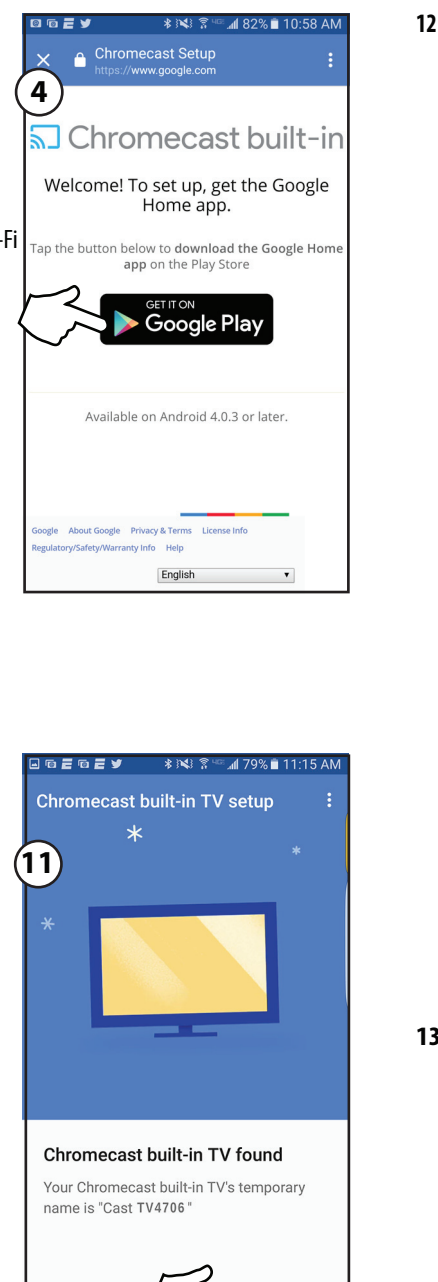

**12** Make sure that the codes on your ▣ ▣ ᄅ ▣ ᄅ У 🔹 ३ 🛰 😤 🗠 📶 79% 🖹 11:17 / device and TV match, then on hromecast built-in TV setup vour mobile device, tap Í SEE THE CODE.

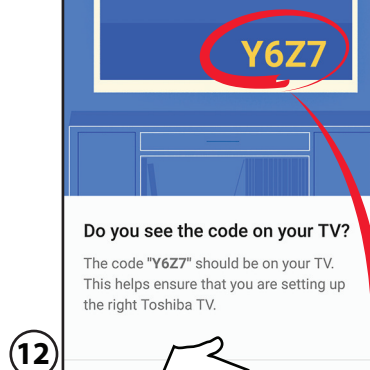

DON'T SEE I

SEE THE CODE

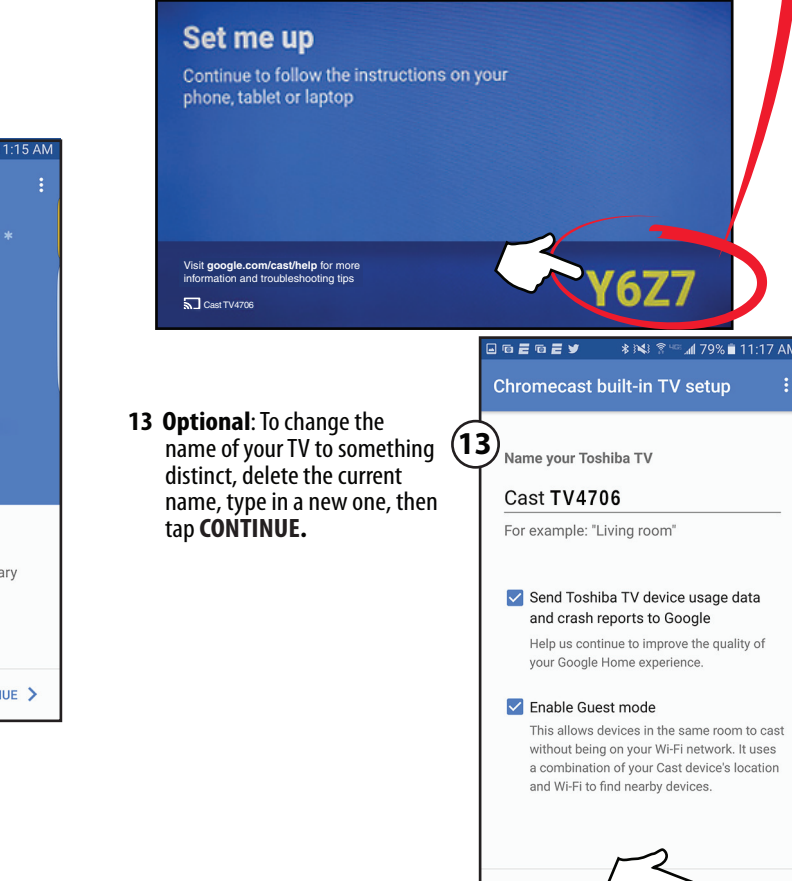

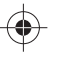

14 Choose your Wi-Fi network, enter the Wi-Fi password (if necessary), then tap CONTINUE. Your TV connects to the network and is ready to cast. Note: If your TV receives an update, wait for the update to finish.

| Choose your Wi-Fi network,<br>enter the Wi-Fi password<br>(if necessary), then tap<br><b>CONTINUE</b> . Your TV connects<br>to the network and is ready<br>to cast.<br><b>Note:</b> If your TV receives an<br>update, wait for the update<br>to finish. | এ ভ র ভ র জ র জ র জ র জ র জ র জ র জ র জ র   |
|----------------------------------------------------------------------------------------------------|---------------------------------------------|
|                                                                                                    | Connect Toshiba TV to your Wi-Fi Visitor    |
|                                                                                                    | Get Wi-Fi password from this mobile device? |
|                                                                                                    |                                             |
| <b>Optional:</b> Sign in to your Google                                                                                                    | MAC address: 000.00000.000                  |
| account to personalize your casting experience, or tap LEAVE SETUP                                                                                                    | CONTINUE >                                  |

**16** Tap the slider to turn email notifications on or off, then tap **CONTINUE**.

15 Optional: Sign in to your Google

to start casting right away.

- 17 Tap LEARN HOW TO CAST to go through a tutorial. Tap **SKIP** to skip the tutorial.
- **18** Tap **[B**(Manage your devices) to set up, manage, and control the devices on your network.

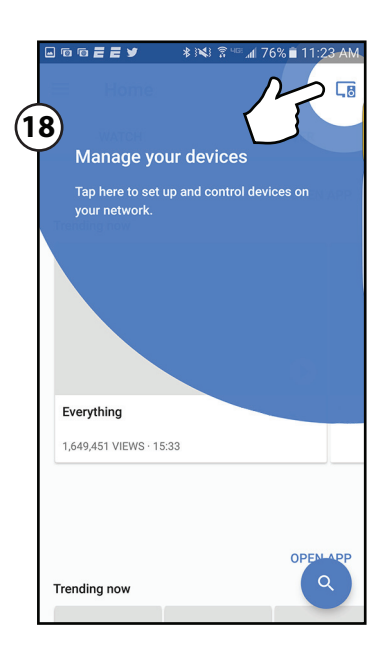

- If you want to change the settings, see your online User Guide for instructions.
- If you connected to cable TV without a box or an external antenna, you may need to set up the antenna/cable jack and scan for channels. For instructions, see your online User Guide.

## Casting a video, movie, or TV show

- **1** On your mobile device, make sure that Wi-Fi is turned on.
- 2 Open a Chromecast-enabled app.
- 3 Tap the video, movie, or TV program you want to cast, then tap (Chromecast button).
- **4** Tap the device you want to cast to.
- **5** To stop casting, tap , then tap **STOP CASTING**.

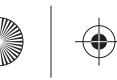

Using an iOS (Apple) mobile device 11 Tap CONTINUE after your mobile **13** Select your region, and then Chromecast built-in TV setup ast built-in TV setup device finds your Cast TV. tap CONTINUE **1** Make sure that you: (13) **h**1 • Turn off the smart network switch option called "Wi-Fi Assist" under Inited Stat Settings > Cellular. • Install the remote control batteries and connect the power cord. Connect the correct device to watch standard broadcast TV channels using a cable box, satellite box, or external antenna. See your online User Guide for instructions. • Know the Wi-Fi network name and password if you are using a wireless network to set up your TV. **Note:** You can use a wired connection if your TV has an Ethernet jack. Chromecast built-in TV found You cannot connect to Chromecast built-in with an LTE or 3G network. ur Chromecast built-in TV's temporary name is See your online *User Guide* for instructions. ast TV9601" 2 Turn on Wi-Fi on your mobile device and connect it to your home Wi-Fi network. **3** Turn on Bluetooth on your mobile device. 4 Press to turn on your TV. The Set me up screen opens. 14 Optional: To change the (4) **12** Make sure that the codes name of your TV to something on your device and TV match, Name your Chromecast built-in TV distinct, delete the current name, Set me up then on your mobile device, omecast built-in TV setup type in a new one, then Cast TV4706 tap I SEÉ IT. tap **CONTINUE**. google.com/cast/setup For example "Living Room Send Chromecast built-in TV usage data and cra reports to Google. Help us contin TV experience Y6Z7 Enable quest mode This allows on your Wi-built-in TVD  $\sim$ Cast TV47 qwertyuiop Exit Skip 11:44 AM 1 \$ 95% Do you see the code on your TV? asdfghjk e code "Y6Z7" should be on your TV. This helps https://www.google.com/cast/s sure you are setting up the right Chromecast buil **5** Type *qoogle.com/cast/setup* in the search bar of your (12) **15** Choose your Wi-Fi network, 🔂 Chromecast built-i device's browser. (15)enter the Wi-Fi password 6 Tap Download on the App Store. chromecast built-in TV to your Wi-Fi network Welcome! To set up, get the Google (if necessary), then tap 7 Tap GET. Home app. CONTINUÉ. 8 Tap OPEN. Visitor **T**i -9 Tap ACCEPT to agree to the on below to download the Google Ho app on the App Store WPA2 Terms of Service and Privacy Policy. Set me up Enter your Wi-Fi password Note: If you have not turned on Wi-Fi Continue to follow the instructions on your Note: If your TV recieves an App Store ••••• on your device, a message tells phone, tablet or laptop update, wait for the update you to turn on Wi-Fi. to finish. Show password **10** Your mobile device will now search for Cast TVs in range. Available for iOS 8 or later.  $\sim$ Visit google.com/cast/help for more information and troubleshooting tips qwertyuiop **Y6Z7** gle About Google Privacy & Terms License Info asd fghjkl English 🔂 z x c v b n m 👁

- **16** Sign in to your Google account to personalize your casting experience, or tap SKIP to start casting right away.
- **17** Tap the slider to turn email notifications on or off, then tap **CONTINUE**.
- 18 Tap LEARN TO CAST to go through a tutorial. Tap **SKIP** to skip the tutorial.
- **19** Tap **I** (Manage your devices) to set up, manage, and control the devices on your network.

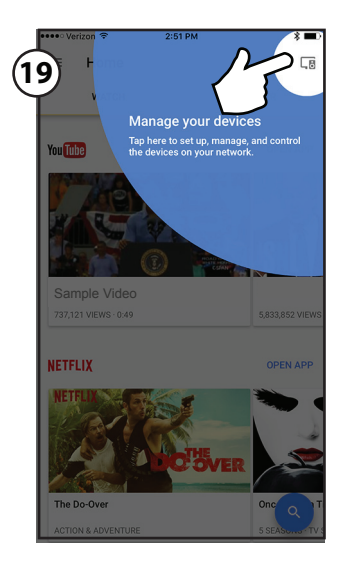

- Casting a video, movie, or TV show
- **1** On your mobile device, make sure that Wi-Fi is turned on.
- **2** Open a Chromecast-enabled app.
- 3 Tap the video, movie, or TV program you want to cast, then tap (Chromecast button).
- **4** Tap the device you want to cast to.
- **5** To stop casting, tap , then tap **Stop casting**.

- Chromecast is a trademark of Google inc. Distributed and warranted by Best Buy Purchasing LLC (7601 Penn Avenue South, Richfield, MN 55423 USA)
- Made in China
- If you want to change the settings, see your online User Guide for instructions.
- If you connected to cable TV without a box or an external antenna, you may need to set up the antenna/cable jack and scan for channels. For instructions, see your online User Guide.

V3 ENGLISH 16-1146

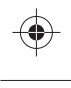

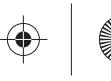

 $( \bullet )$